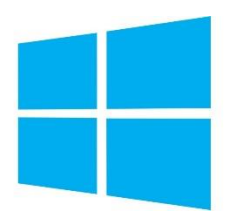

## Hvordan man sætter HypverV op på Windows 8.1

Gruppe 3

- 1) Start med at instalere Windows 8.1.
- 2) Efter dette er installeret, gå ind i Windows "Program and Features".
- 3) Derefter find HyperV og sæt flueben i det (Computeren vil nu genstarte).
- 4) Når den nu er klar er HyperV installeret og klar til brug.
- 5) For at åbne det, åben "HyperV Manager".
- 6) Højreklik inde i programmet, og tryk på "Create new virtual machine".

| Ea                    |                      | Нур                                             | er-V Manager |                          |          | -                        | □ ×      |
|-----------------------|----------------------|-------------------------------------------------|--------------|--------------------------|----------|--------------------------|----------|
| File Action View Help |                      |                                                 |              |                          |          |                          |          |
| 🗢 🄿 🖄 📰 🚺             |                      |                                                 |              |                          |          |                          |          |
| 📑 Hyper-V Manager     |                      |                                                 |              |                          |          | Actions                  |          |
| FANCY-PONY            | Virtual Machines     |                                                 |              |                          |          | FANCY-PONY               | <u>^</u> |
|                       | Name                 | State                                           | CPU Usage    | Assigned Mem             | nory l   | New                      | •        |
|                       | Slave pony!          | Running                                         | 0 %          | 4096 MB                  | (        | 🕞 Import Virtual Machine |          |
|                       |                      |                                                 |              |                          |          | Hyper-V Settings         |          |
|                       |                      |                                                 |              |                          |          | Virtual Switch Manager   |          |
|                       |                      |                                                 |              |                          |          | Virtual SAN Manager      |          |
|                       |                      |                                                 |              | _                        |          | 💰 Edit Disk              |          |
|                       |                      |                                                 |              |                          |          | Inspect Disk             |          |
|                       | Checkpoints          |                                                 |              |                          |          | Stop Service             |          |
|                       |                      | The selected virtual machine has no checkmointe |              |                          |          | X Remove Server          |          |
|                       |                      |                                                 |              |                          |          | Refresh                  |          |
|                       |                      |                                                 |              |                          |          | View                     |          |
|                       |                      |                                                 |              |                          |          | 7 Help                   |          |
|                       |                      |                                                 |              |                          |          |                          |          |
|                       |                      |                                                 |              |                          |          | Slave pony!              | <b>•</b> |
|                       |                      |                                                 |              |                          |          | Connect                  |          |
|                       | Slave pony!          |                                                 |              |                          |          | Settings                 |          |
|                       | Guarta               | d. 21 10 2014                                   | 00-50-57     | Clustored                | No       | Turn Off                 |          |
|                       | Version              | u: 51-10-2014                                   | 00.30.37     | Heartbeat:               | OK (No ) | Shut Down                |          |
|                       |                      |                                                 |              |                          | Data)    | 🕘 Save                   |          |
|                       | Genera               | ition: 1                                        |              | Integration<br>Services: | Update r | Pause                    |          |
|                       | Notes:               | Ivone                                           |              |                          |          | Reset                    |          |
|                       |                      |                                                 |              |                          |          | beckpoint Checkpoint     |          |
|                       | Summary Memory Netwo | rking                                           |              |                          |          | Move                     |          |
|                       | <                    |                                                 |              |                          | >        | S Export                 | ~        |
|                       |                      |                                                 |              |                          |          |                          |          |

## 7) Først kommer du inde på tabbet "Before you begin", hvor du blot skal trykke next.

| 86                                                                                                    | New Virtual Machine Wizard                                                                                                    |  |  |
|----------------------------------------------------------------------------------------------------|----------------------------------------------------------------------------------------------------|--|--|
| Before You B                                                                                                    | 3egin                                                                                                    |  |  |
| Before You Begin<br>Specify Name and Location<br>Specify Generation<br>Assign Memory<br>Configure Networking<br>Connect Virtual Hard Disk<br>Installation Options<br>Summary | This wizard helps you create a virtual machine. You can use virtual machines in place of physical computers for a variety of uses. You can use this wizard to configure the virtual machine now, and you can change the configuration later using Hyper-V Manager. To create a virtual machine, do one of the following:      Click Finish to create a virtual machine that is configured with default values.     Click Next to create a virtual machine with a custom configuration.  Do not show this page again |  |  |
|                                                                                                    | < Previous Next > Finish Cancel                                                                                                    |  |  |

8) Næste skal du vælge Navnet, og hvor du vil installere til.

| 8 <b>0</b>                                                                                                    | New Virtual Machine Wizard                                                                                                    |                                                         |  |  |
|----------------------------------------------------------------------------------------------------|----------------------------------------------------------------------------------------------------|---------------------------------------------------------|--|--|
| Specify Name                                                                                                    | e and Location                                                                                                    |                                                         |  |  |
| Before You Begin<br>Specify Name and Location<br>Specify Generation<br>Assign Memory<br>Configure Networking<br>Connect Virtual Hard Disk<br>Installation Options<br>Summary | Choose a name and location for this virtual machine. The name is displayed in Hyper-V Manager. We recommend that you use a name that help identify this virtual machine, such as the name of the guest operating system or workload. Name: New Virtual Machine You can create a folder or use an existing folder to store the virtual machine. If you don't folder, the virtual machine is stored in the default folder configured for this server. Store the virtual machine in a different location Location: C:\ProgramData\Microsoft\Windows\Hyper-V\ | s you easily<br>select a<br>Browse<br>Igh free<br>bace. |  |  |
|                                                                                                    | < Previous Next > Finish                                                                                                    | Cancel                                                  |  |  |

## 9) Så skal du vælge "Generation 1"

| 36                                                                                                    | New Virtual Machine Wizard                     | ×  |
|----------------------------------------------------------------------------------------------------|------------------------------------------------|----|
| Specify Gene                                                                                                    | ration                                         |    |
| Before You Begin<br>Specify Name and Location<br>Specify Generation<br>Assign Memory<br>Configure Networking<br>Connect Virtual Hard Disk<br>Installation Options<br>Summary | Choose the generation of this virtual machine. | nd |
|                                                                                                    | < Previous Next > Finish Cancel                |    |

10) Skriv hvor mange ram du vil give din virtuele maskine

| 8                                                                                                    | New Virtual Machine Wizard                                                                                                    |  |
|----------------------------------------------------------------------------------------------------|----------------------------------------------------------------------------------------------------|--|
| Assign Memo                                                                                                    | ory                                                                                                    |  |
| Before You Begin<br>Specify Name and Location<br>Specify Generation<br>Assign Memory<br>Configure Networking<br>Connect Virtual Hard Disk<br>Installation Options<br>Summary | Specify the amount of memory to allocate to this virtual machine. You can specify an amount from 32 MB through 14520 MB. To improve performance, specify more than the minimum amount recommended for the operating system.<br>Startup memory: 4096 MB<br>Use Dynamic Memory for this virtual machine.<br>When you decide how much memory to assign to a virtual machine, consider how you intend to use the virtual machine and the operating system that it will run. |  |
|                                                                                                    | < Previous Next > Finish Cancel                                                                                                    |  |

11) Og nu vælg hvor meget plads din virtuelle harddisk skal være på.

| 8                                                                                                    | New Virtual Machine Wizard                                                                                                    |  |  |  |
|----------------------------------------------------------------------------------------------------|----------------------------------------------------------------------------------------------------|--|--|--|
| Connect Virte                                                                                                    | ual Hard Disk                                                                                                    |  |  |  |
| Before You Begin<br>Specify Name and Location<br>Specify Generation<br>Assign Memory<br>Configure Networking<br>Connect Virtual Hard Disk<br>Installation Options<br>Summary | A virtual machine requires storage so that you can install an operating system. You can specify the storage now or configure it later by modifying the virtual machine's properties.   • Create a virtual hard disk Use this option to create a VHDX dynamically expanding virtual hard disk.    Name: New Virtual Machine.vhdx   Location: C:\Users\Public\Documents\Hyper-V\Virtual Hard Disks\   Browse   Size: 20   GB (Maximum: 64 TB)     • Use an existing virtual hard disk Use this option to attach an existing virtual hard disk, either VHD or VHDX format.    Location: C:\Users\Public\Documents\Hyper-V\Virtual Hard Disks\   Browse      Mattach a virtual hard disk later   Use this option to skip this step now and attach an existing virtual hard disk later. |  |  |  |
|                                                                                                    | < Previous Next > Finish Cancel                                                                                                    |  |  |  |